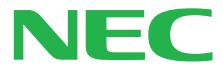

# まずこれ! はじめにお読みください

最初に電源を入れるときの、<mark>必読書</mark>! パソコンのセットアップもこれで安心!

P C 9 8 -

## 箱の中身を確認しよう

チェックリストの をチェックしながら、添付品を確認してください。万一、 添付品が足りない場合や破損していた場合には、すぐにご購入元にお申し出 ください。

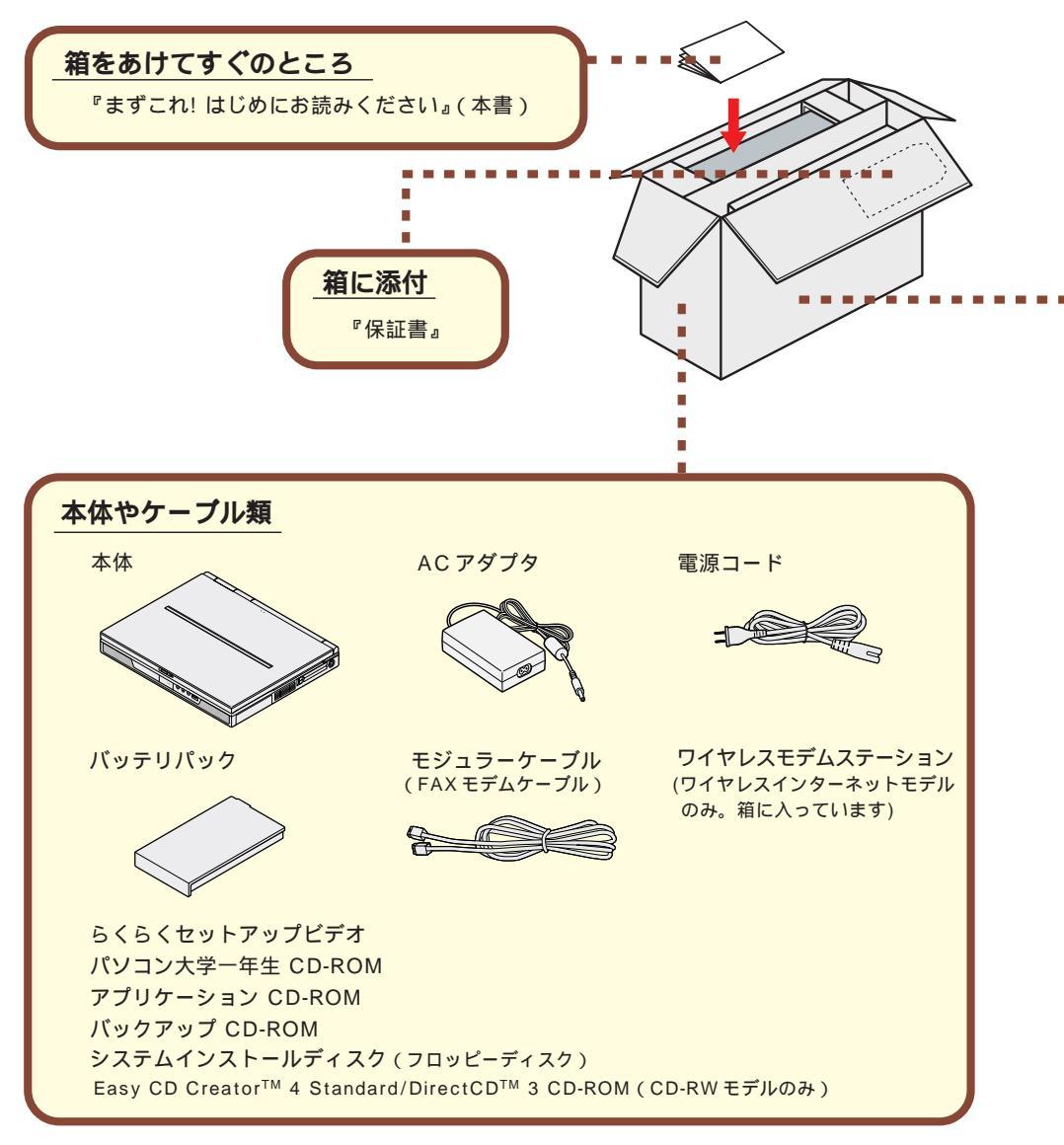

#### マニュアル類

『ソフトウェアのご使用条件』 『ソフトウェア使用条件適用一覧』 『添付ソフトウェアサポート窓口一覧』 (裏面に記載されています) 『980FFICIAL PASS お客様登録申込書』 『安全にお使いいただくために』 『Microsoft。Windows。98 ファーストステップガイド』 『Microsoft。ユーザーカード』 (同じ袋に入っています) 『はじめてのパソコン』 『たのしくインターネット&メール』 『もっと知りたいパソコン』 『あったときのQ&A』 『AOLパンフレット』 『@nifty 入会シート』
『Intellisync 登録八ガキ』
『NEC PC あんしんサポートガイド』
『駅すぱあと優待バージョンアップのご案内』
『ODN パンフレット』
『DDI(DION)さあ はじめましょうインターネット』
『KDD インターネット接続サービス NEWEB ご案内』
『筆王ユーザーズガイド』
『筆王登録アンケート』
『てきぱき家計簿マム 2Plus 操作マニュアル』
『家計簿マム 2Plus ユーザー登録カード』
『パソコン大学一年生登録カード』
『マスターネット入会のご案内』

Office 2000 モデルの添付品 『Office 2000 Personal添付品』 ー太郎モデルの添付品 『一太郎 10・花子 10 パック添付品』

## 型番と製造番号を確認する

型番と製造番号は、パソコンの裏側に記載されています。保証書の番号と同じに なっていることを確認してください。

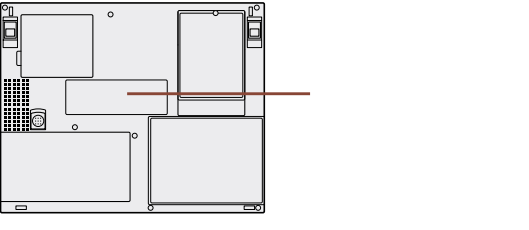

もしも番号が違っているときは、すぐにご購入元にお申し出ください。

### 保証書について

保守サービスをお受けになるときなどには保証書が必要です。保証書は大切に 保管しておいてください。

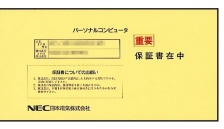

## 「接続しよう

パソコン本体にバッテリパック、ACアダプタを接続します。製品を安全にお 使いいただくために、次の注意事項を守ってください。

接続の前に必ず添付の『安全にお使いいただくために』をお読みください。

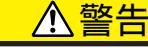

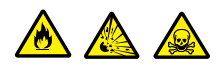

バッテリパックは分解しないでください。分解すると、破裂した り液漏れしたりすることがあります。

バッテリパックには強い衝撃を加えないでください。また、マニュアル(『もっと知りたいパソコン』「PART1 このパソコンの機能」の「バッテリ」)に指定の方法で充電してください。

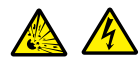

バッテリパックは火の中に入れないでください。

雷が鳴り出したら、電源コードに触れないでください。また、機器の接続や取り外しを行わないでください。

## ⚠注意

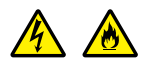

電源はAC100V(50/60Hz)を使用してください。 指定のACアダプタ(PC-VP-WP09)を使用してください。ま た、ACアダプタを分解しないでください。 ACアダプタは、屋内専用です。屋外では使用しないでください。 ACアダプタを落下させたり、衝撃を与えないでください。 電源コードの上に、ものを載せないでください。

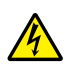

濡れた手で触らないでください。

パソコンの内部に水などの液体を入れないでください。また、 水分や湿気の多い場所で使用しないでください。

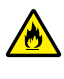

ださい。

パソコンの内部に異物や薬品を入れないでください。 タコ足配線にしないでください。

電源コードを抜くときは、必ずプラグ部分を持って抜いてください。 電源コードや AC アダプタの付け根部分を無理に曲げないでく

AC アダプタを布などでくるんだりしないでください。

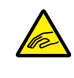

## 接続の前に

ここで必ず必要な機器を接続してください。マニュアルどおりに機器を接続しないと、このあとのWindowsのセットアップの作業が正常に行えないことがあります。添付の『らくらくセットアップビデオ』にも接続方法の説明がありますので、あわせてご覧ください。

### 用意するもの

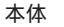

ビニール袋を開ける前に「ソフトウェアのご使用条件」をお読みください。

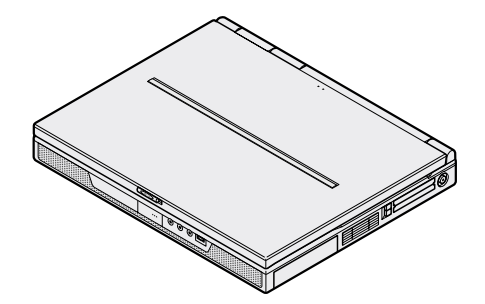

バッテリパック

ACアダプタ

電源コード

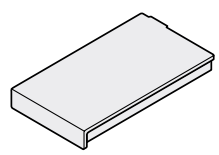

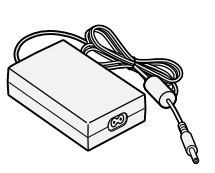

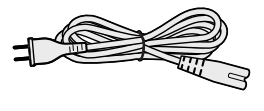

## バッテリパックを取り付ける

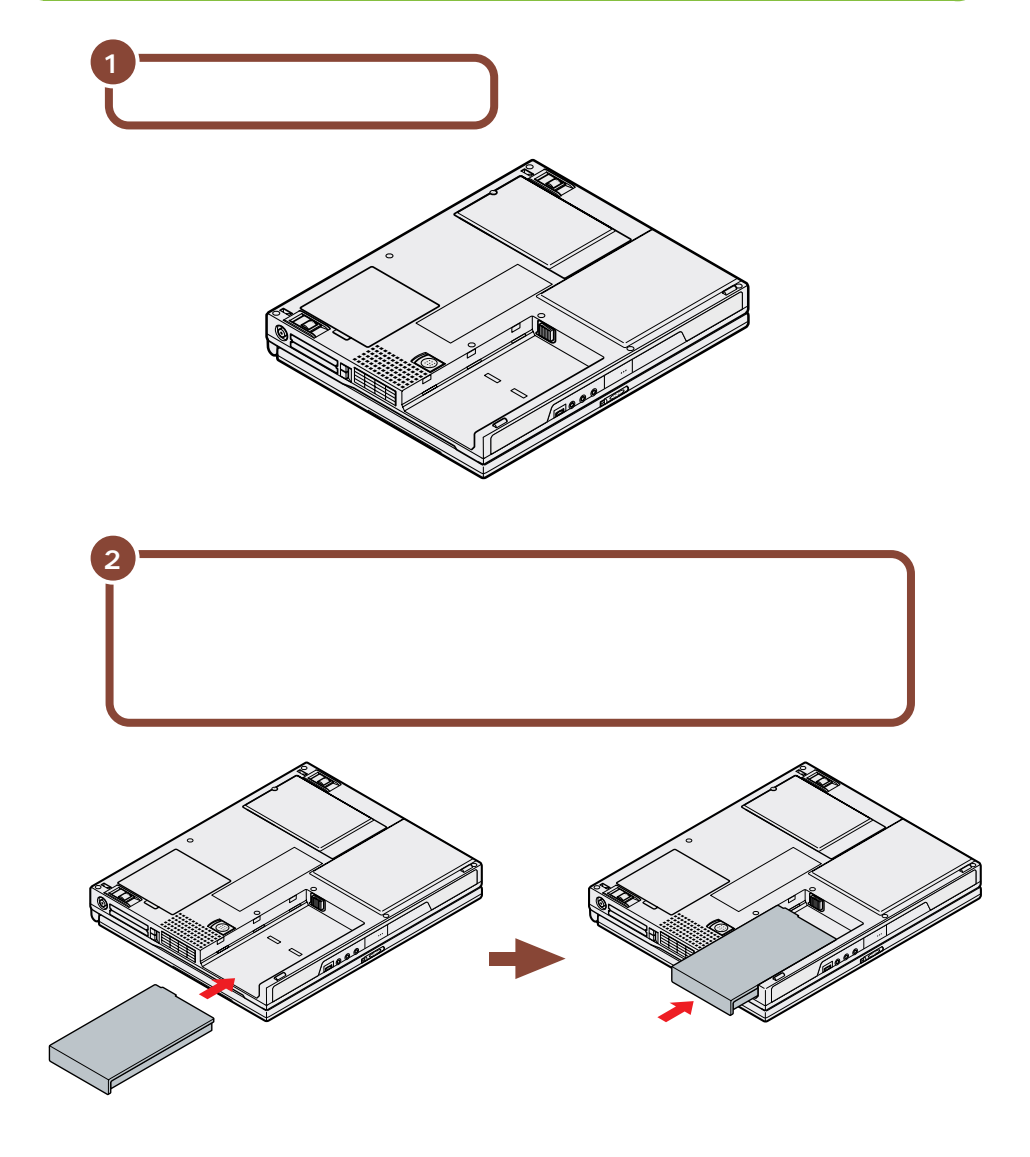

## AC アダプタを取り付ける

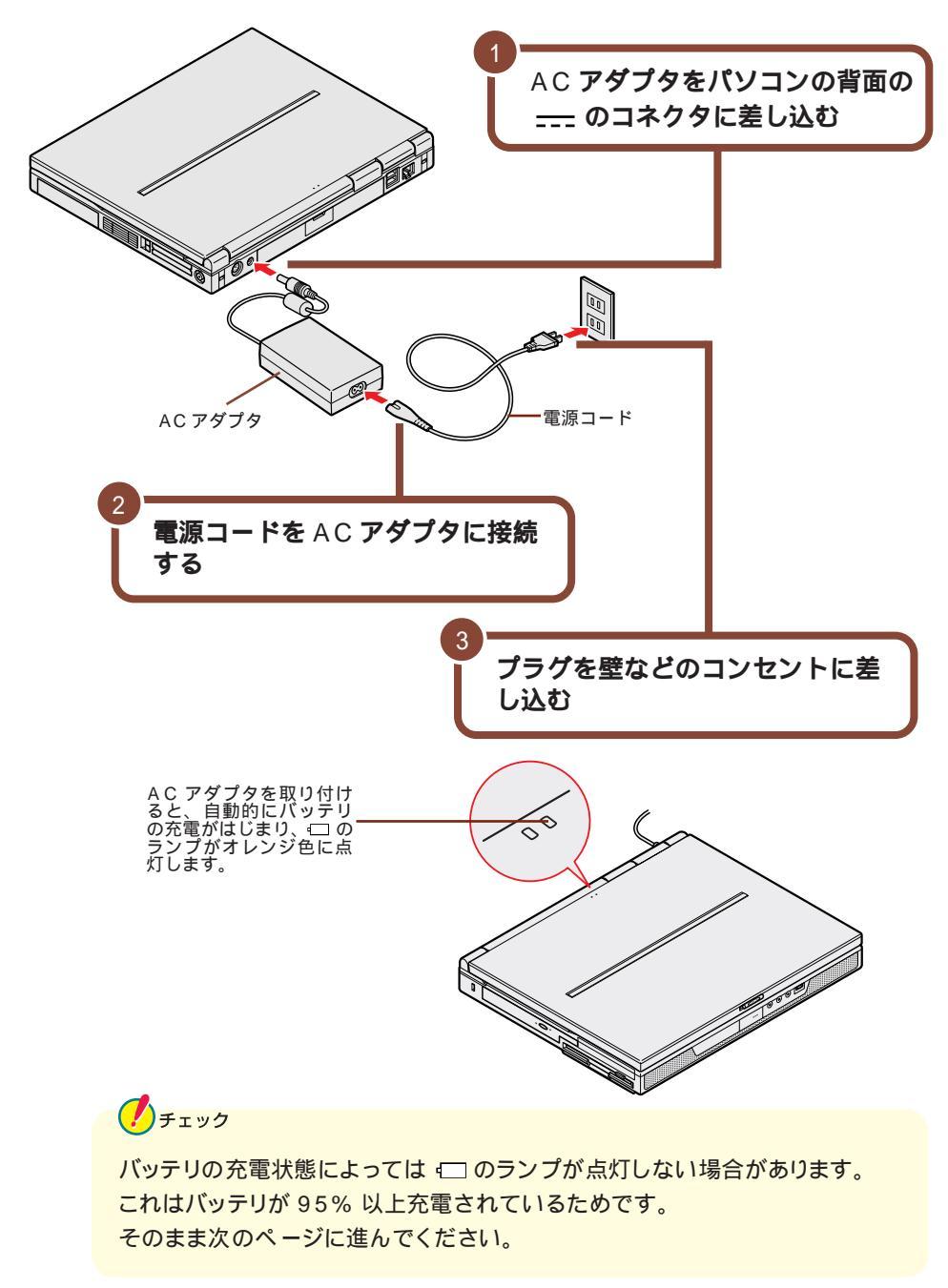

## Windows のセットアップをしよう)

はじめてパソコンの電源を入れたあとに、使用する人の名前などを登録する作業が必要です。この作業を「Windows のセットアップ」といいます。セットアップが終わらないとパソコンを使えるようになりません。この作業には全部で30分程度の時間がかかります。

#### セットアップするときの注意

#### プリンタなどの周辺機器は接続しない

プリンタや増設メモリなどの周辺機器を使う場合は、セットアップを完了してから 接続してください。

途中で電源を切らない

セットアップの途中では絶対に電源を切らないでください。作業の途中で電源ス イッチを押したり電源コードを抜いたりすると、故障の原因になります。

### セットアップをはじめる前の準備

セットアップの途中で、このパソコンを使う人の名前を入力する必要があります。 通常は、ご自分の名前を入力してください。複数の方がパソコンを使う場合は、 代表者の名前を入力するとよいでしょう。

セットアップは、中断することができませんので、セットアップを始める前に誰の 名前を入力するかをあらかじめ決めておいてください。

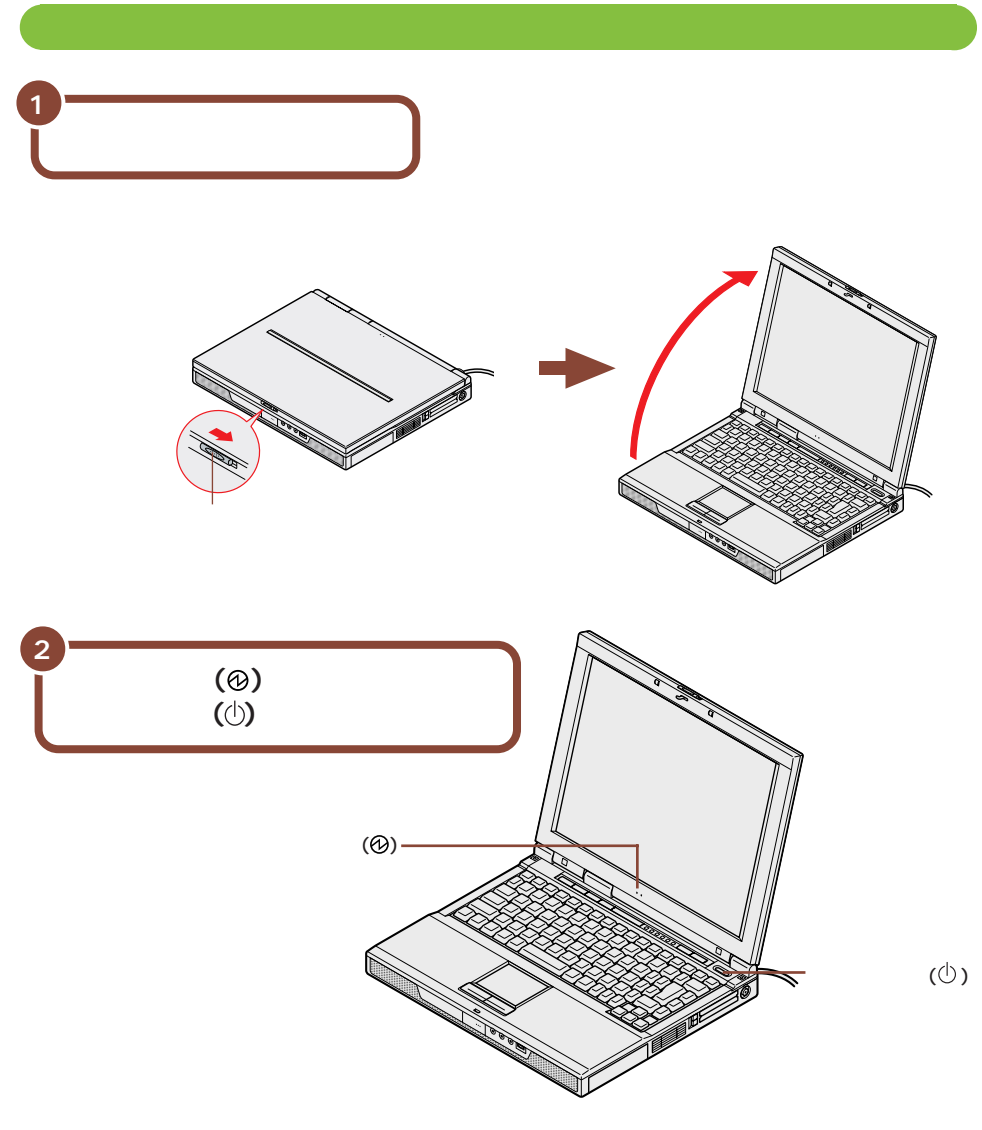

しばらくすると、画面に「NEC」のロゴが表示されます。 次のページの一番上の画面が表示されるまで、何も操作せずにお待ちください。

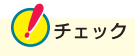

これ以降は、セットアップが完了するまで、電源スイッチ(①)に触れないでください。セットアップが完了する前に電源を切ると、故障の原因となります。 もしも電源を切ってしまった場合は、P.28 をご覧ください。 この画面が表示されるまで、何も操作せずにお待ちください。

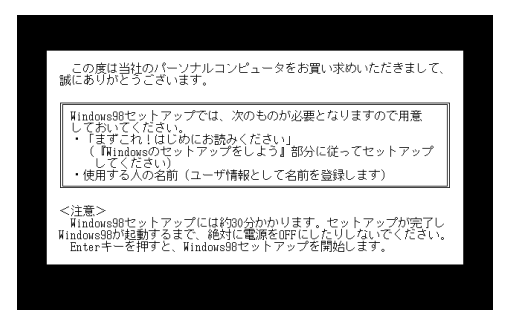

#### 参照

上の画面が表示されない場合は『困ったときのQ&A』PART2の「Windows セットアップ」をご覧ください。

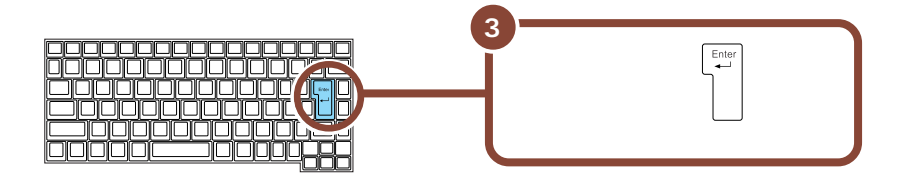

#### このような画面が表示されます。

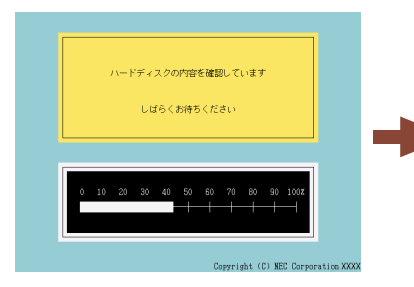

数分後、この画面に変わります。

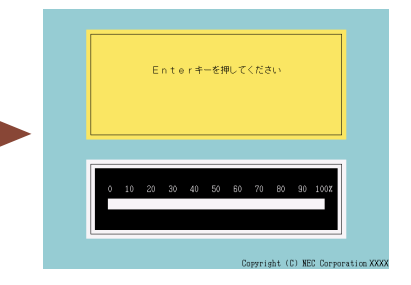

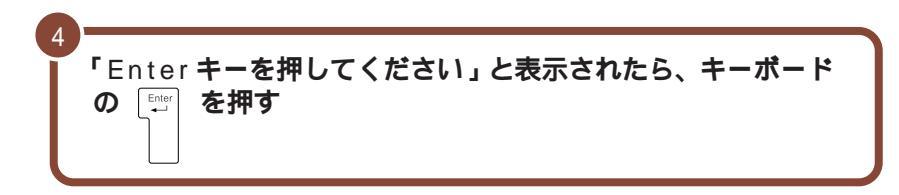

しばらくの間、何度か画面の表示が切り替わります。 下の画面が表示されるまで、何も操作せずにお待ちください。

| Windows98 | Mar.                                                                                                    |                                                                                                |                                                                |          |
|-----------|----------------------------------------------------------------------------------------------------|------------------------------------------------------------------------------------------------|----------------------------------------------------------------|----------|
| CITAGE.   | 登録                                                                                                    | Windows 5182/2                                                                                 | 兼終該定                                                           |          |
|           | indows 98 へ。<br>Windows 98 基部の<br>コンピュースを最大的<br>Windows 99 37-07。<br>代育でれます。<br>名前で<br>タックタック<br>キーボードの Tab キー | ようこそ<br>コンピューを約束い上げいただまかがり<br>に何めてたなだだかかのスタックをご案い<br>につか用き者を下のボックスに記入して<br>も作家とボックスやボタンの聞き話かでき | 2025(14年。<br>句はます。<br>( KSS()、入力5(1た情報日2<br>)<br>)<br>)<br>ます。 | ຫ⊐>ປາ-≯ແ |
|           | <ul> <li></li></ul>                                                                                            | 5年〜ボードの Enter 年〜巻押すか E次                                                                        | へ3をかりっクしてください。                                                 |          |

## 名前を登録する

使う人の名前をこのパソコンに登録します。ここでは、キーボードを使ってアル ファベット(英文字)で名前を入力してみましょう。

×<del>E</del>

名前やふりがなは日本語で入力することもできます。日本語の入力のしかた について詳しくは『はじめてのパソコン』の「PART3 キーボードになれよ う」をご覧ください。

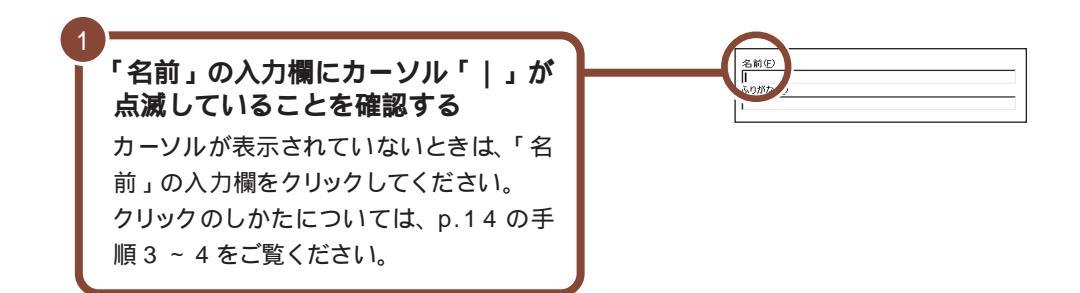

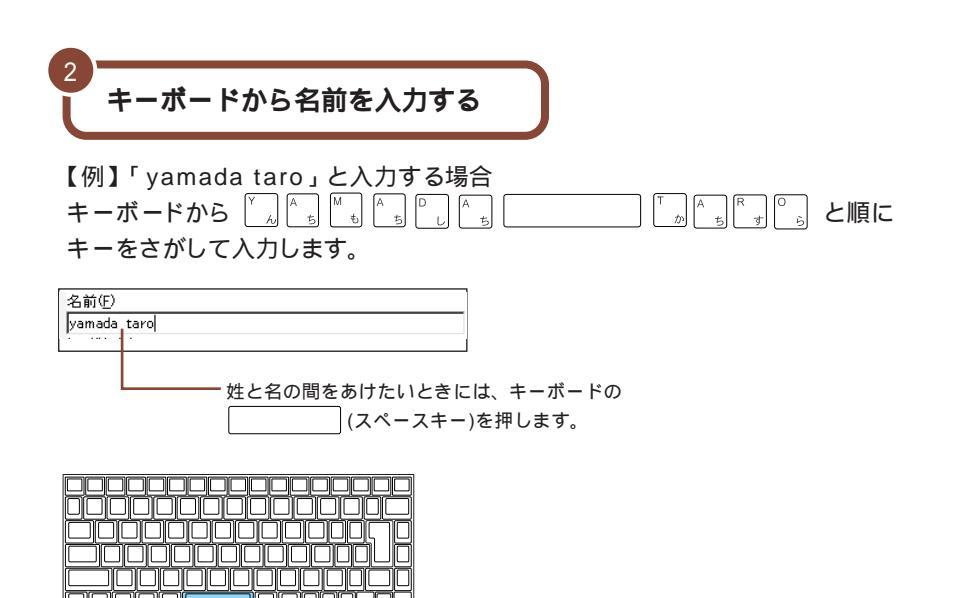

#### 

XŦ

- ・キーに書かれたひらがなは無視してください。
- ・小文字のアルファベットで入力されますが、大文字 / 小文字の区別を気にする 必要はありません。

#### 文字の入力を間違えたら

- ・カーソルの左側の文字を消すには: Back Space
- ・カーソルの右側の文字を消すには: 🖫
- ・カーソルを動かすには: 🔶 🔶

#### キーを押しても文字が表示されないときは

入力欄にカーソル「 | 」が表示されていることを確認してください。表示されて いないときは、入力欄をクリックしてください。 クリックのしかたについては、次 の手順3~4をご覧ください。

#### ふりがなについて

ふりがなを登録したい場合は、名前を入力したあとに「ふりがな」の入力欄をク リックし、名前と同じように入力してください。また、ふりがなの入力は省略する こともできます。

ここでは入力を省略して次の操作に進みます。

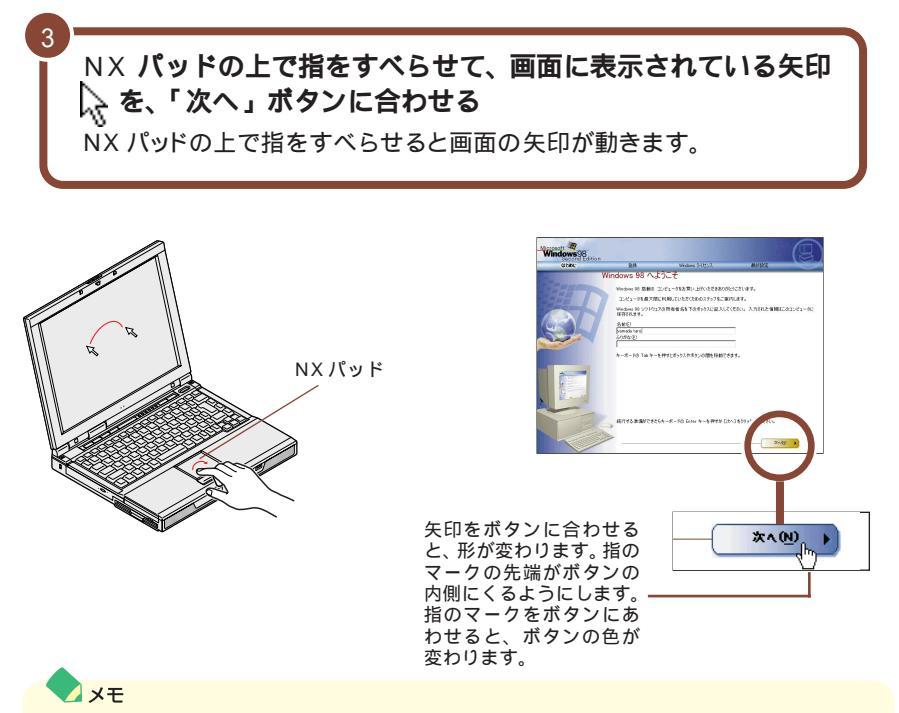

指がNX パッドの端で止まって、それ以上動かせなくなったときは、一度指を浮かせてNX パッドの中央の方に戻して操作すると、続けて矢印を動かすことができます。

また、NX パッドの右端や下側の部分を操作しても、矢印が動かない場合があります。このような場合には、右端や下側以外の部分を使って操作してください。

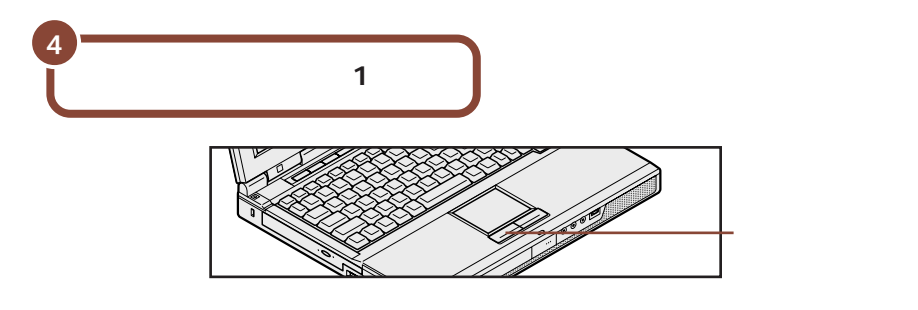

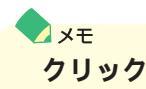

画面に表示された絵や文字に矢印や指のマークを合わせ、左のクリックボタンを 1回押す操作を「クリック」といいます。

## モデムの接続をキャンセルする

インターネットに接続するための設定を行う画面が表示されます。 この設定はWindowsのセットアップ完了後に行うことができますので、ここで は何も設定しません。

| Windows98<br>Second Edition | 114                               | Westware 9-(10-2                                                                                                    | EVINE (//)                       |  |
|-----------------------------|-----------------------------------|----------------------------------------------------------------------------------------------------|----------------------------------|--|
| t                           | デムを使って接                           | そ続する                                                                                                    | RATING                           |  |
|                             | Windows を使うと簡単<br>インターネットへの接続     | #にインターネットヘアクセスすることができ<br>記オンライン登録を行います。 遺話手は                                                                                                    | ます。 情報を下のポックスに入力してください。<br>無料です。 |  |
| 62                          | は下の一覧から現在)<br>て一覧を表示してくださ<br>【1日日 | 住んでいる国家をは地域を選択してくださ<br>さい。192                                                                                                    | (1)。 矢印电列95岁百秋、Ale+方向将一老便5       |  |
|                             | 市外局番を入力してく                        | 158() <sub>0</sub> ( <u>0</u> )                                                                                                    |                                  |  |
|                             | 外線につなぐ前に外線                        | (着号をライヤルする)必要がありますか?()                                                                                                    | y C the C host                   |  |
|                             | フォシュホン電話を使用していますか切? 🦷 はい 🗢 いいえ    |                                                                                                    |                                  |  |
|                             |                                   | 5/18/09-012(22(),<br>8/09-012(22),<br>9/19-012(22),<br>9/10-012(22),<br>9/19-012(22),<br>9/19-012(22) | ( Rep  2xe) >                    |  |
|                             |                                   |                                                                                                    |                                  |  |
| ・スキ                         | マノゴ                               | ホッンを                                                                                                    | クリックする                           |  |

#### **X**z

#### 「発信音が確認されませんでした」と表示されたら

上の画面で「次へ」ボタンをクリックしてしまった場合には、しばらくの間何も操作しないでお待ちください。「発信音が確認されませんでした」という画面が表示されたら、「中止」ボタンをクリックしてください。そのあと、p.17の「使用許諾契約に同意する」に進んでください。

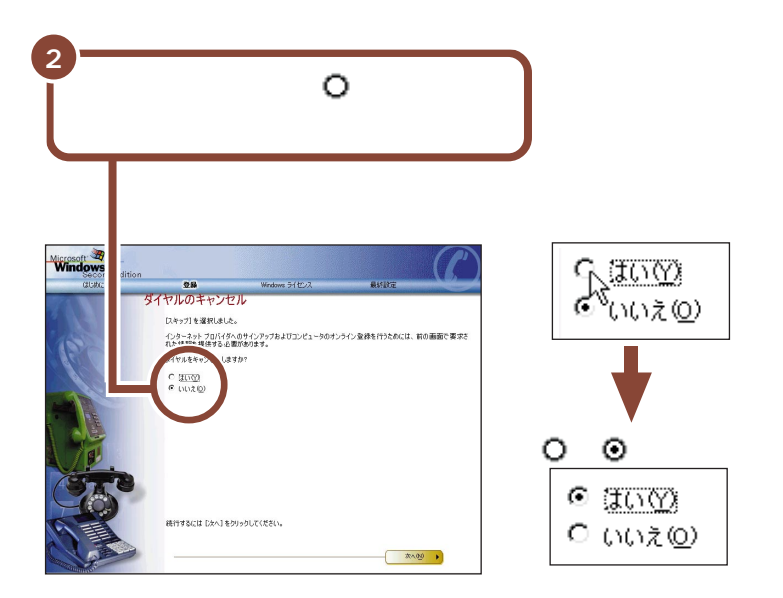

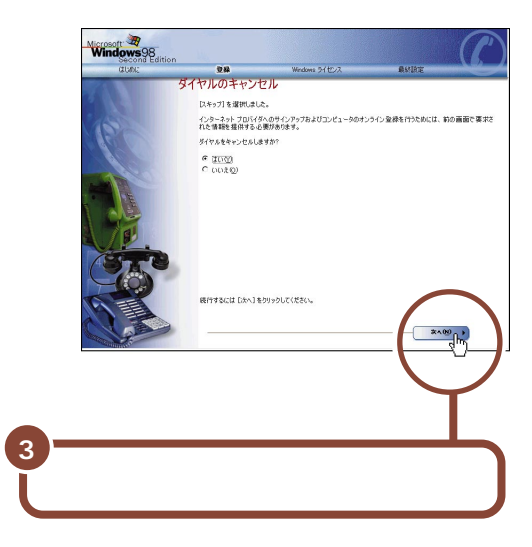

## 使用許諾契約に同意する

チェック

このパソコンを使うには、「パソコンに入っているソフトを違法にコピーして他人 に渡したりしない」という契約に同意していただく必要があります。

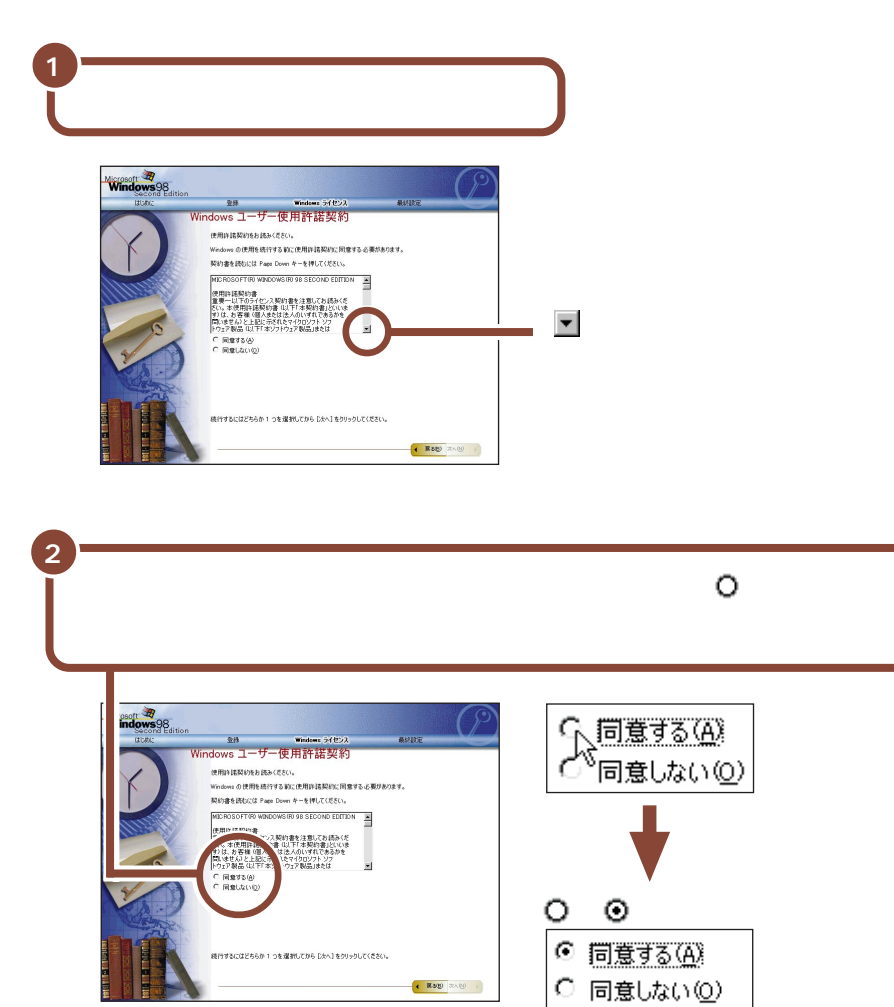

同意していただけない場合は、このパソコンをお使いいただくことができません。

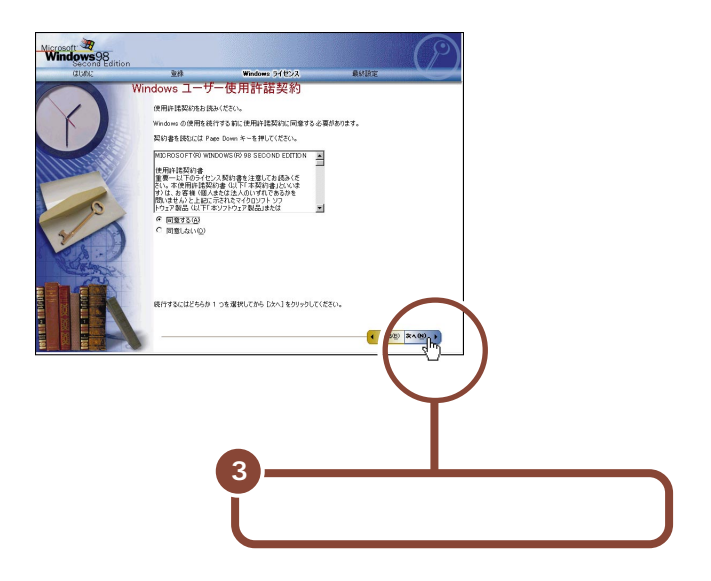

## セットアップを完了する

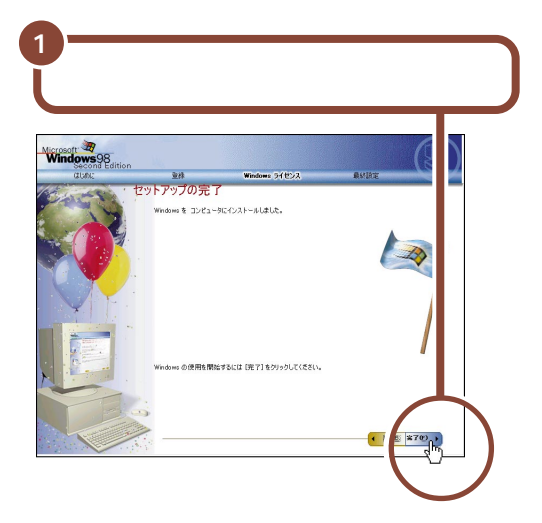

完了をクリックすると、しばらくの間新しいハードウェアの設定が行われます。パ ソコンが自動的に再起動し、下の画面が表示されるまで数分かかります。 何も操作せずにお待ちください。

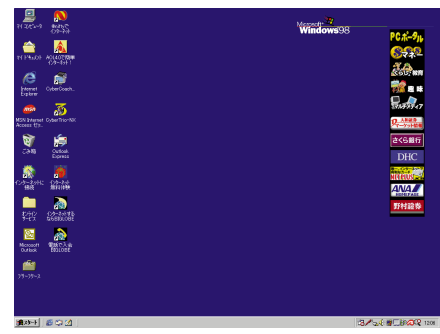

お使いの機種により画面は多少異なります

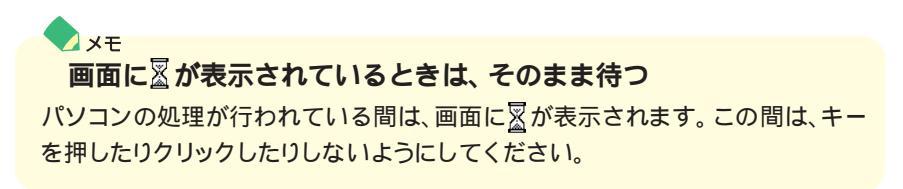

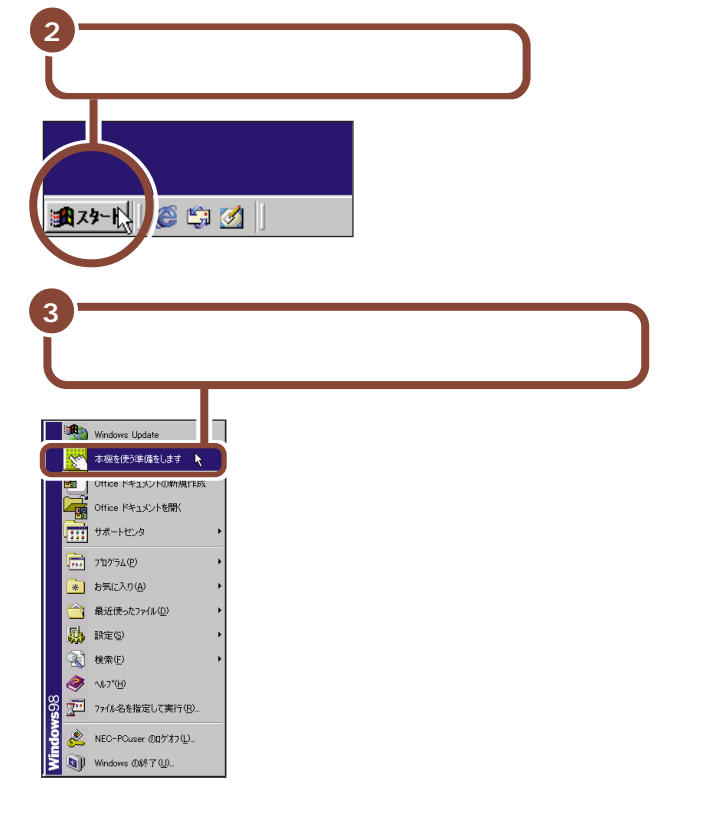

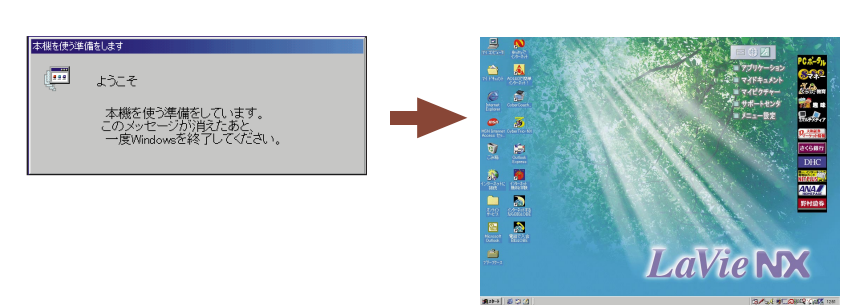

セットアップを完了するには、必ずパソコンの電源を一度切る必要 があります。このまま本機をお使いになると、セットアップは正し く完了しません。

次のページに進んでください。

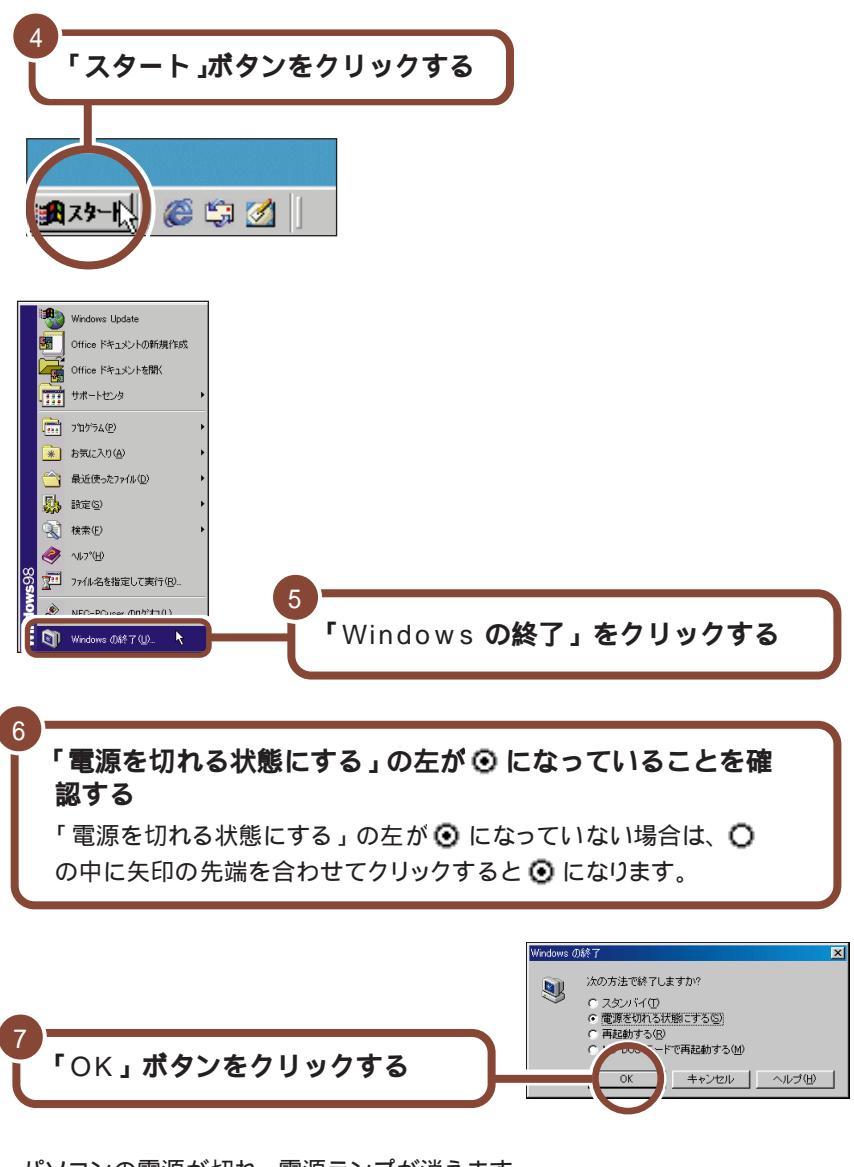

パソコンの電源が切れ、電源ランプが消えます。

これで、Windows のセットアップが完了しました。 電源を入れると、パソコンを使うことができます。 次のページの「マニュアルガイド」で、やりたいことを探し てみましょう。

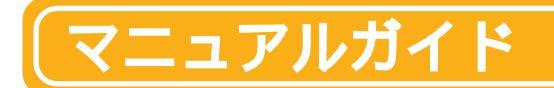

やりたいことに応じてマニュアルを上手に使い分けてください。

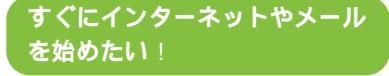

#### たのしくインターネット & メール

インターネットやメールの使いかたを 説明したマニュアルです。

- ・インターネットに接続する
- BIGLOBE に入会する
- ・メールの送受信をする
- ・外出先でインターネット&メール する

#### パソコン初心者なので、基本的 なことから覚えたい!

#### はじめてのパソコン

NEC NEC

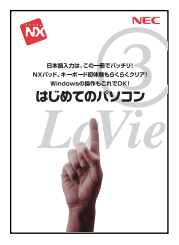

キーボードやNX パッド、Windows などの基本操作を学ぶためのマニュア ルです。

- Windowsの基本操作を覚える
- パソコンを使う上で覚えておきたい
   こと
- ・文字の入力のしかた
- ・添付アプリケーションの紹介

#### パソコン大学一年生 (CD-ROM)

ファーストステップガイド

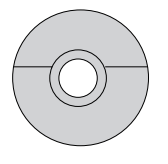

ワープロや表計算ソフトの使いかた を、実際に操作しながら学ぶことがで きます。使いかたについては「サポー トセンタ」-「パソコンを使いこなそ う」-「添付ソフトの使い方」-「パソコ ン大学一年生」をご覧ください。

#### Windows について知りたい

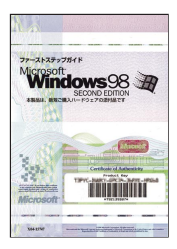

表紙デザインは変更されることがあります。

#### 。 このパソコンの機能をもっと使いこなしたい!

#### もっと知りたいパソコン

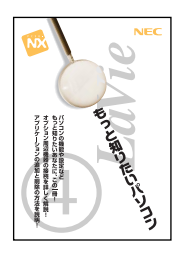

パソコンの使いかたについて詳しく説 明したマニュアルです。

- ・パソコンの機能を詳しく知る
- ・ 周辺機器を接続する
- ・アプリケーションを追加/削除する
- ・パソコンのメンテナンスをする
- BIOS の設定を変更する

#### サポートセンタ(電子マニュアル)

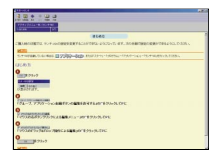

アプリケーションの使いかたを画面上 で確認することができます。詳しい使 いかたは、次ページをご覧ください。

次ページへ

#### 困ったなあ、どうしたらいいの かな?

#### 困ったときの Q&A

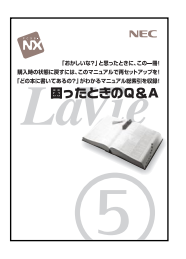

トラブルの事例と対応策をQ&A形式 で説明したマニュアルです。

- ・トラブルを解決する
- パソコンを再セットアップする
- 知りたいことが、どのマニュアルに載っているかを調べる(全マニュアル用総索引)

#### サポートセンタ(電子マニュアル)

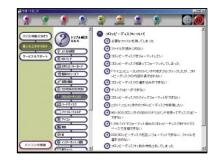

トラブルの事例を項目別にすばやく検 索できます。詳しい使いかたは、次 ページをご覧ください。

次ページへ

## サポートセンタを使いこなそう

このパソコンには、アプリケーションの使いかたやサポート情報を画面上で 検索できる「サポートセンタ」が用意されています。「サポートセンタ」を使 うと、パソコンを操作しながら次のような内容を見ることができます。 画面右上の「サポートセンタ」をクリックす ると次の画面が表示されます。

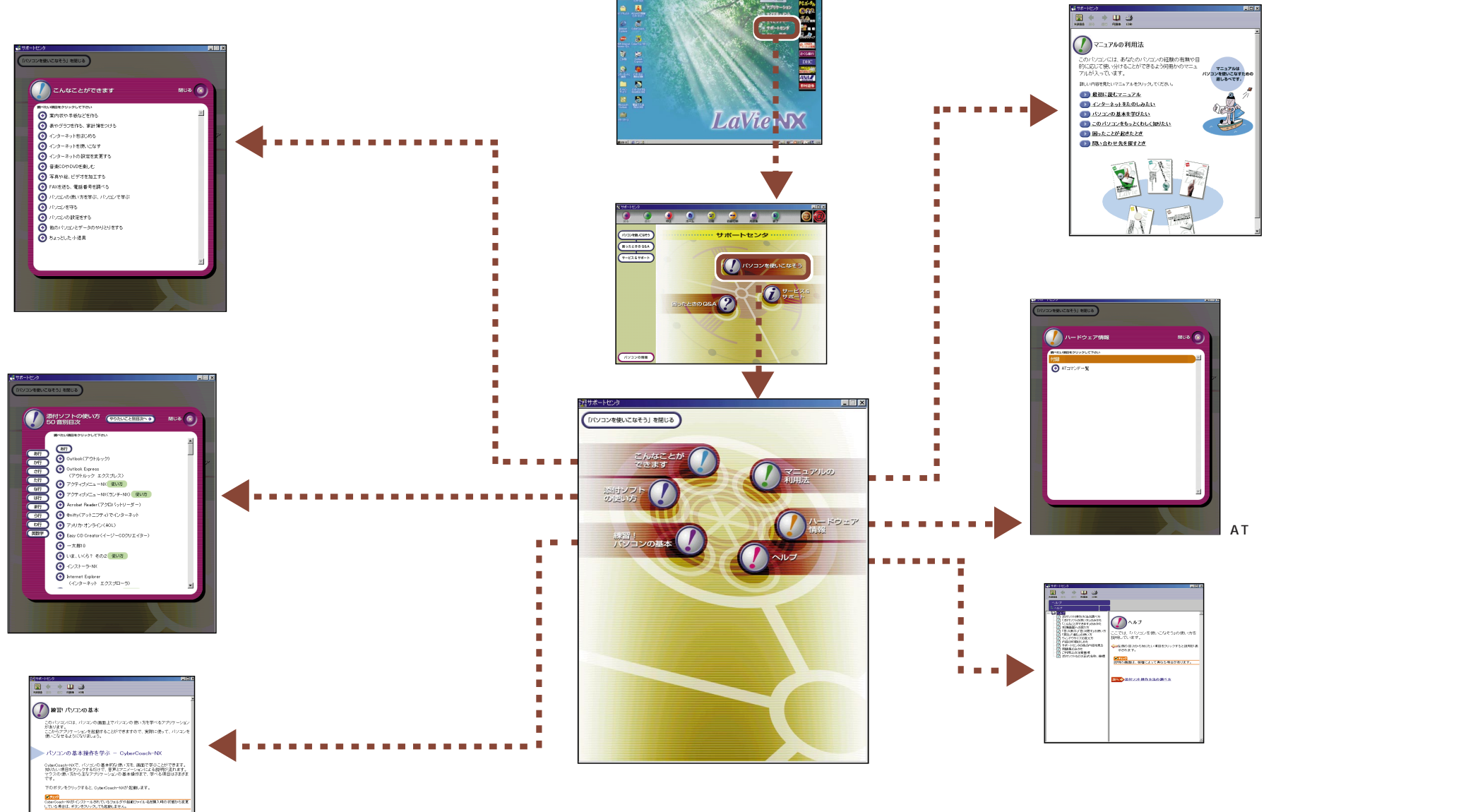

#### 練習! パソコンの基本

CyberCoach-NX、MAGIC FLIGHT などの 説明をしています。 サポートセンタの詳しい使いかたについては『はじめてのパソコン』をご覧ください。 サポートセンタの項目の中には、インターネットに接続し、プロバイダの接続料金や電話料金(どちらもお客様負担) がかかるものがあります。詳しくは、『はじめてのパソコン』をご覧ください。

トーボードの練習をする - MAGIC FLIGHT

Tのボタンをクリックすると、MAGIC FLIGHTが起動します。

初心者の方でも、抱いく簡単にキーボードの練習ができます。 英数 記号入力、ローマ字入力、ひらがな入力など、基本的なキーボード操作を、 ゲーム感覚で覚えることができます。

## (パソコンをウイルスから守る)

## コンピュータウイルスとは

コンピュータウイルスとは、パソコンの動作に悪影響のある不正なプログラムの ことです。

コンピュータウイルスには、システムに入り込み異常なメッセージを表示するものや、プログラムやデータの一部を破壊するものなど、さまざまなものがあります。 詳しくは、『もっと知りたいパソコン』PART4の「パソコンをウイルスから守る」をご覧ください。

#### ウイルスの感染を防ぐには

このパソコンには「VirusScan」というアプリケーションがインストールされています。

VirusScanを使ってウイルスチェックを定期的に行うと、フロッピーディスクな どの記憶媒体(データを保存できるもの)や、インターネットを経由してパソコ ンがコンピュータウイルスに感染することを防ぐことができます。

また、万一感染してしてしまった場合には、コンピュータウイルスを駆除すること ができます。

### VirusScan の使いかた

VirusScanの使いかたは、「サポートセンタ」-「困ったときのQ&A」-「トラ ブルの予防」-「コンピュータウイルスをチェックする」(VirusScan)をご覧く ださい。

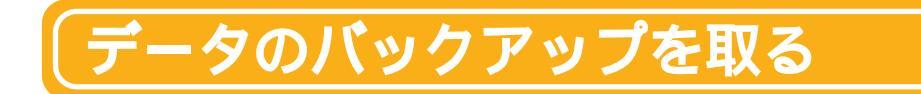

## バックアップとは

ハードディスクなどに保存したファイルやフォルダを誤って消してしまった場合や、ハードディスクの故障など、万一の事態に備えて、フロッピーディスクや外付けハードディスクなどに複製(コピー)を作ることを「バックアップを取る」といいます。

大切なデータを保護するには、定期的なデータのバックアップが有効です。 詳しくは、『もっと知りたいパソコン』PART4の「重要なファイルの管理」をご 覧ください。

#### バックアップの必要性

このパソコンにインストールされているWindows 98 やアプリケーションはイ ンストールしなおすことができますが、購入後に作成したデータは一度消えてし まうと、元に戻すことはできません。

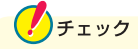

大切なデータはこまめにバックアップを取ってください。

このパソコンには「バックアップ-NX」というアプリケーションがインストールされています。

バックアップ-NXを使うと、インストールされているアプリケーションで作成した データをバックアップできます。

また、購入後にインストールしたアプリケーションをバックアップ-NXに登録して データのバックアップを取ることもできます。

#### バックアップ -NX の使いかた

バックアップ-NXの使いかたは、「サポートセンタ」-「困ったときのQ&A」-「ト ラブルの予防」-「データをバックアップする」(バックアップ-NX)をご覧ください。 セットアップの途中で電源を切ってしまったときは?

1 5 秒以上待ってから、もう一度電源スイッチを押す

もとの画面が表示されたときには、そのままセットアップの作業を続けることが できます。もとの画面が表示されないときには、次の手順2に進みます。

#### 2 電源スイッチを 4 秒以上押し続ける

強制的に電源が切れます。

#### 3 5 秒以上待ってから電源スイッチを押す

「スキャンディスク」が始まります。スキャンディスクはこのパソコンに異常がないかどうかを調べるためのものです。

スキャンディスクが始まる前に「何かキーを押してください」と表示されたら などのキーを押してください。

スキャンディスクの結果、異常がなければそのままセットアップを続けることができます。

何か異常がある場合にはメッセージが表示されますので、画面の指示にしたがってください。

#### 「980FFICIAL PASS メンバー」に登録しよう!

正規ユーザ(98OFFICIAL PASS メンバー)に登録すると、製品情報の入手な ど、さまざまな情報を受けることができます。ハガキまたは FAX で『お客様登 録申込書』を送る方法と、インターネットに接続して登録する方法があります。

#### ハガキまたは FAX を送る

パソコンの操作に慣れていない方は、ハガキまたはFAXでの登録をお勧めしま す。詳しくは『980FFICIAL PASS お客様登録申込書』をご覧ください。

#### インターネットに接続して登録する

パソコンやインターネット利用の経験がある方は、インターネットに接続して登録 することをお勧めします。下記のホームページから登録することができます。

「980FFICIAL PASS お客様登録カウンター」 http://www1.pc98.nec.co.jp/register/

なお、下記のホームページからリンクがはられています。 「98Information」 http://www.nec.co.jp/98/ Microsoft、MS、Windows、Windows NT、OutlookおよびWindowsのロゴは、米国Microsoft Corporation の米国およびその他の国における商標または登録商標です。

商標「三四郎」は、株式会社エス・エス・ビーの登録商標であり、株式会社ジャストシステムは商標使用許諾を

受けています。

「一太郎」「花子」は、株式会社ジャストシステムの登録商標です。

「一太郎10・花子10パック」は、株式会社ジャストシステムの商標です。

「一太郎10・花子10パック」は、株式会社ジャストシステムの著作物であり、「一太郎10・花子10パック」に かかる著作権その他の権利は株式会社ジャストシステムおよび各権利者に帰属します。

アメリカ・オンラインおよび AOL は、AOL の登録商標です。

Puma Technology、Puma Technology ロゴ、DSX Technology、DSX Technologyロゴ、Intellisync および Intellisync ロゴは、いくつかの法域で登録することができる Puma Technology, Inc. の商標です。 @niftyは、ニフティ㈱の商標です。

AutoCrypt、Emergency Access、RC4 ならびにGenuine RSA Encryption and Design、Interlocking Key Design のロゴマークは、米国Security Dynamics 社の子会社である米国RSA Data Security 社の商 標または登録商標です。

ODN(Open Data Network)は、日本テレコム㈱の登録商標です。

DION は第二電電株式会社の登録商標です。

NEWEB は KDD (㈱の商標です。

筆王は株式会社アイフォーの登録商標です。

「てきぱき家計簿マム」は、テクニカルソフト株式会社の商標です。

VirusScanは、米国法人Network Associates.Inc.またはその関係会社の米国またはその他の国における登録 商標です。

パソコン大学は、テラ・コーポレーションの商標です。

Adaptec および Adaptec 社のロゴは、Adaptec, Inc. の登録商標です。

Easy CD Creator、 DirectCDは、Adaptec, Inc. の商標です。

「BIGLOBE」は、日本電気株式会社の商標です。

その他、本書に記載されている会社名、商品名は各社の商標または登録商標です。

本書に記載のイラストや画面は、モデルによって異なることがあります。また、実際の画面とは多少異なることが あります。

©NEC Corporation 2000年2月 日本電気株式会社の許可なく複製、改変などを行うことはできません。

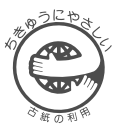

## まずこれ! はじめにお読みください

このマニュアルはエコマーク認定の 再生紙(古紙率 100%)を使用しています。

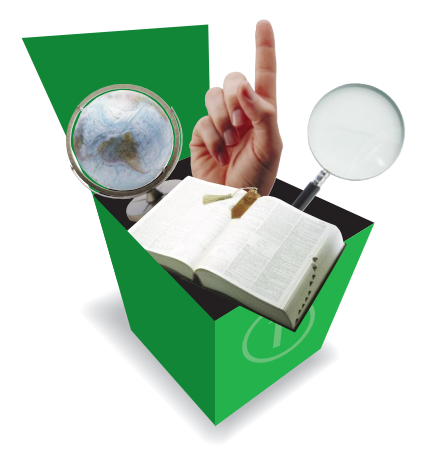

PC98-NX SERIES LaVie LW500J · LW450J · LW45J LW45H • LW43H

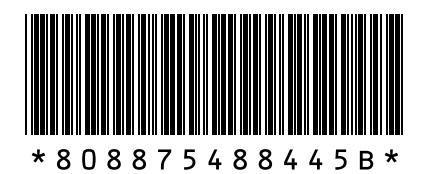

808-875488-445-B

NEC Ρ

2版 2000年 2月